## HƯỚNG DẪN ĐĂNG KÝ OPEN BANKING DÀNH CHO KHÁCH HÀNG CÁ NHÂN ĐANG SỬ DỤNG MOBILE BANKING

## 1. Trên App Open Banking:

|                                                                                                    | Bing Ki Control   Side they to they they to not what all all they to not what all all they to not what all all they to not what all all they to not what all all they to not what all all they to not what all all they to not what all all they to not what all all they to not what all all they to not what all all they to not what all they to not what all they to not what all all they to not what all all they to not what all they to not what all all they to not what all they to not what all they to | 15:49 <b>f</b><br>Xác thực đã được<br>gử đến<br>xx.x.xx 85<br>Hưy 135<br>Cứ lại OTP sau 575<br>1 2 au<br>A 51 5 600<br>7 au<br>3 cv 4 5 600<br>7 au<br>3 cv 7 5 cv 7 cv 7 cv 7 cv 7 cv 7 cv 7 cv |
|----------------------------------------------------------------------------------------------------|----------------------------------------------------------------------------------------------------|----------------------------------------------------------------------------------------------------|
| <b>Bước 1:</b> Người dùng mở ứng<br>dụng Open Banking (OPS)<br>> Chọn "Đăng ký ngay".                                                                                                    | <b><u>Bước 2:</u></b> KH nhập số<br>GTXMTT và số điện thoại đã<br>đăng ký tại<br>Nam A Bank > Chọn tiếp tục.                                                                                                    | <b>Bước 3:</b> Hệ thống gửi SMS<br>OTP đến số điện thoại KH đã<br>đăng ký tại Nam A Bank, KH<br>thực hiện nhập OTP để xác<br>thực.                                                               |
| Burýc Ale P   Kiem tra thông tin   Ten đáng nhập   Ten đáng nhập   Ten đáng nhập   Ten đáng nhập   Ten đáng nhập   Ten đáng nhập   Ten đáng nhập   Ten đáng nhập   Ten đáng nhập   Ten đáng nhập   Ten đáng nhập   Ten đáng nhập   Ten đáng nhập   Ten đáng nhập   Ten đáng nhập   Ten đáng nhập   Tên đăng nhập   Tên đăng nhập | Itel Ding ký   Ding ký Ding ký   Ding ký Ding ký   Din                                                                                                    |                                                                                                    |
| nhập hoặc chọn mặc định là<br>số GTXMTT/số điện thoại.<br>Nếu tên đăng nhập đã tồn tại<br>trên hệ thống OPS, ứng dụng<br>thông báo để KH nhập tên<br>đăng nhập khác.                                                                                                    |                                                                                                    |                                                                                                    |

## 2. Trên Website Open Banking:

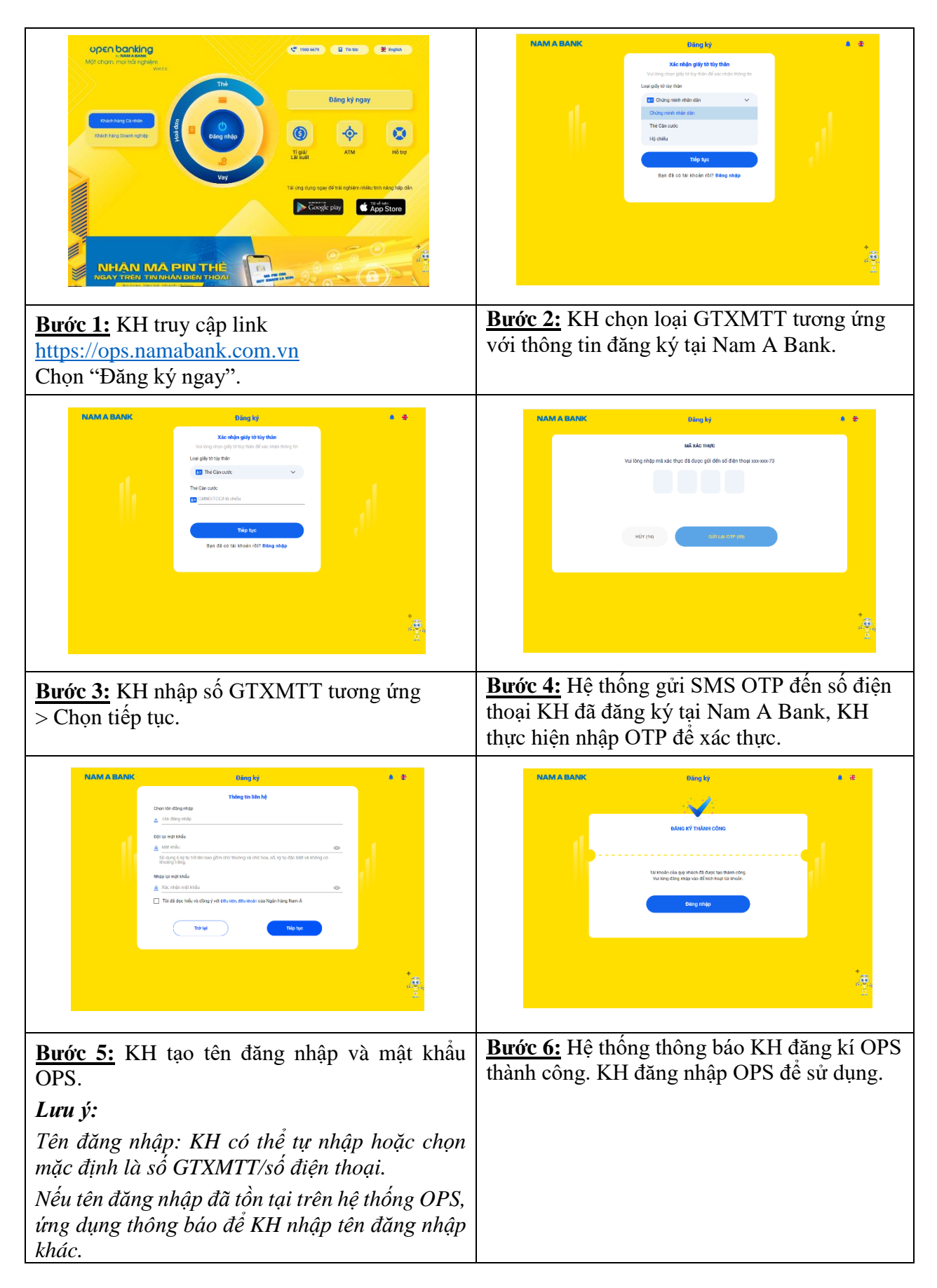